# Smart Cookies Navigating the Girl Dashboard

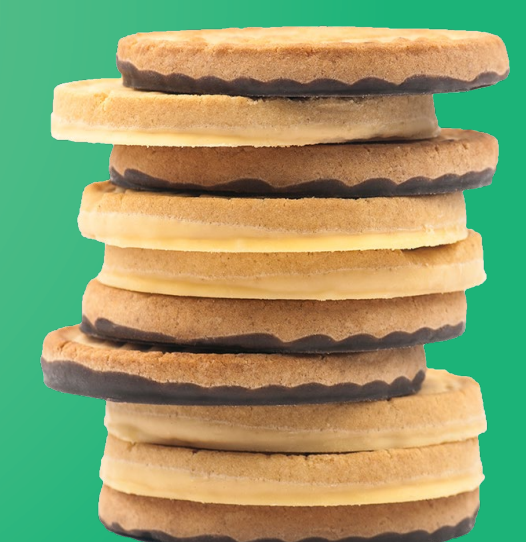

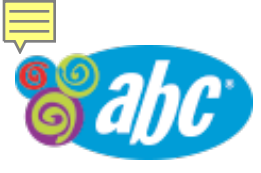

## Log on: abcsmartcookies.com

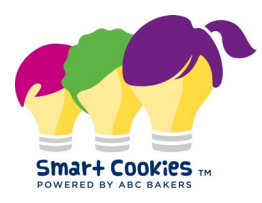

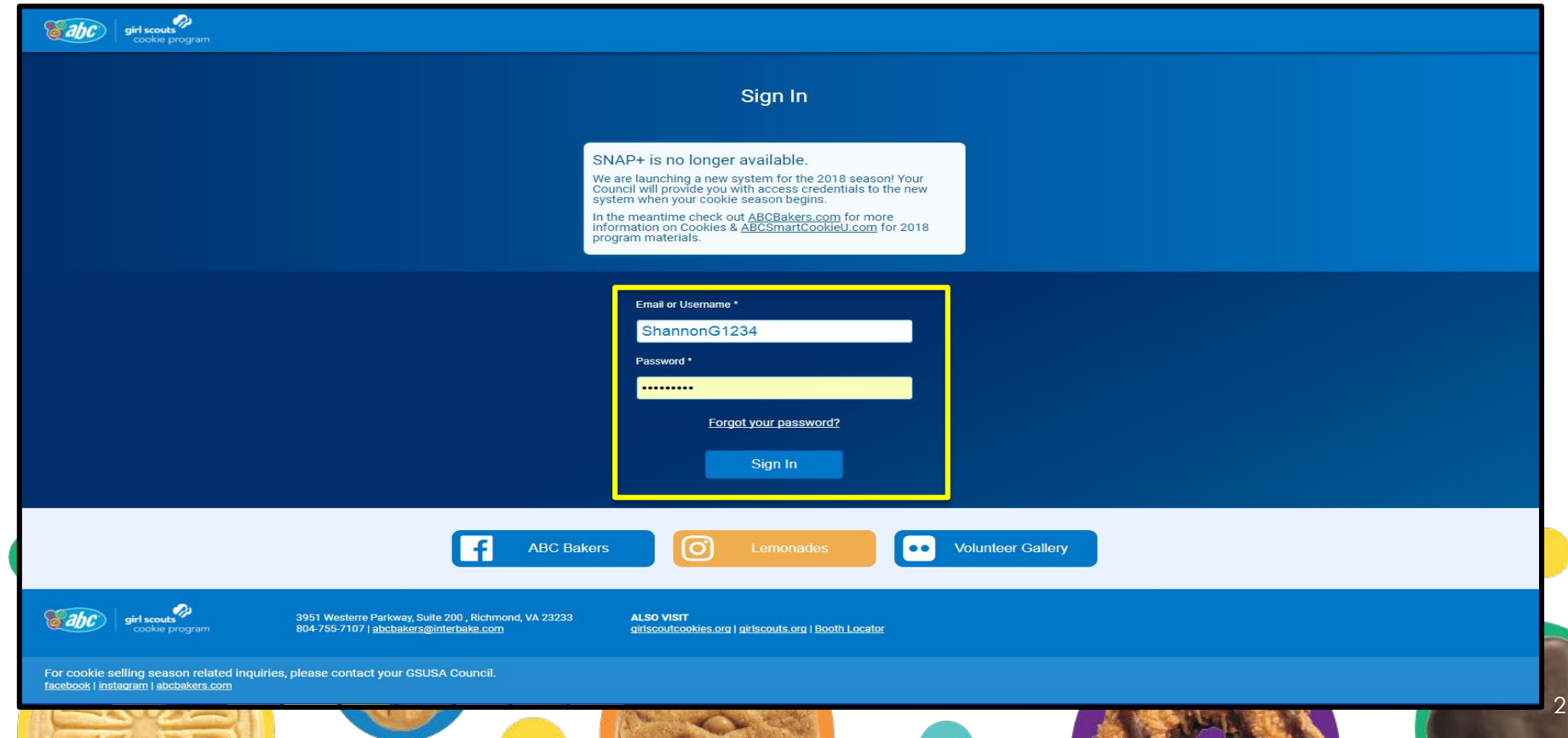

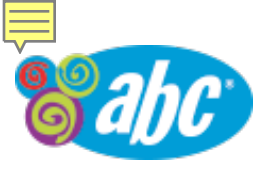

## Girl Dashboard – Top Half of Page

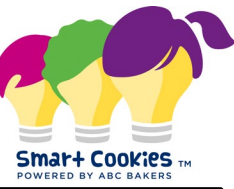

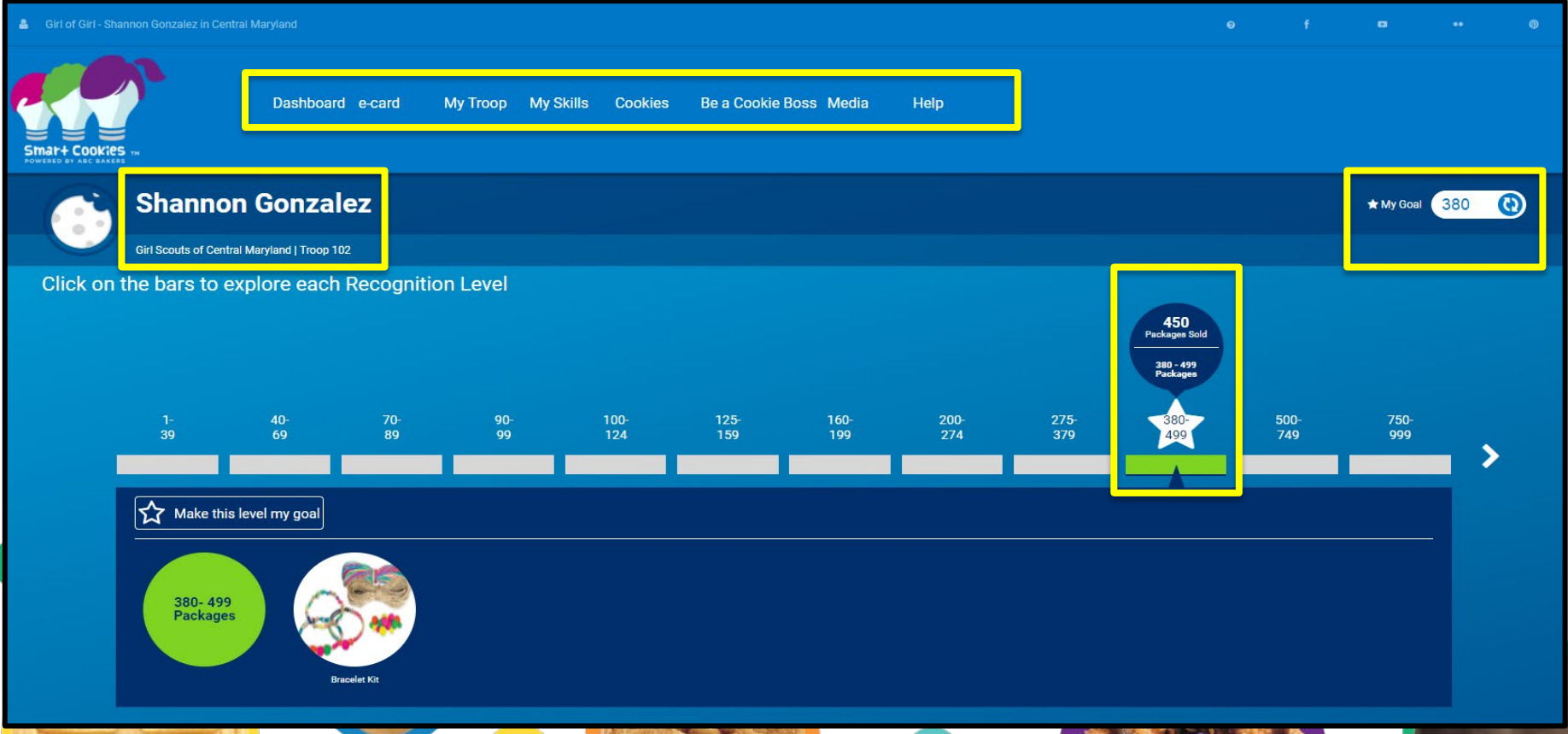

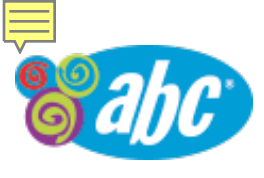

## Girls Dashboard – Bottom half of Page

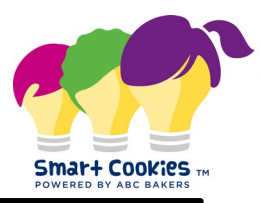

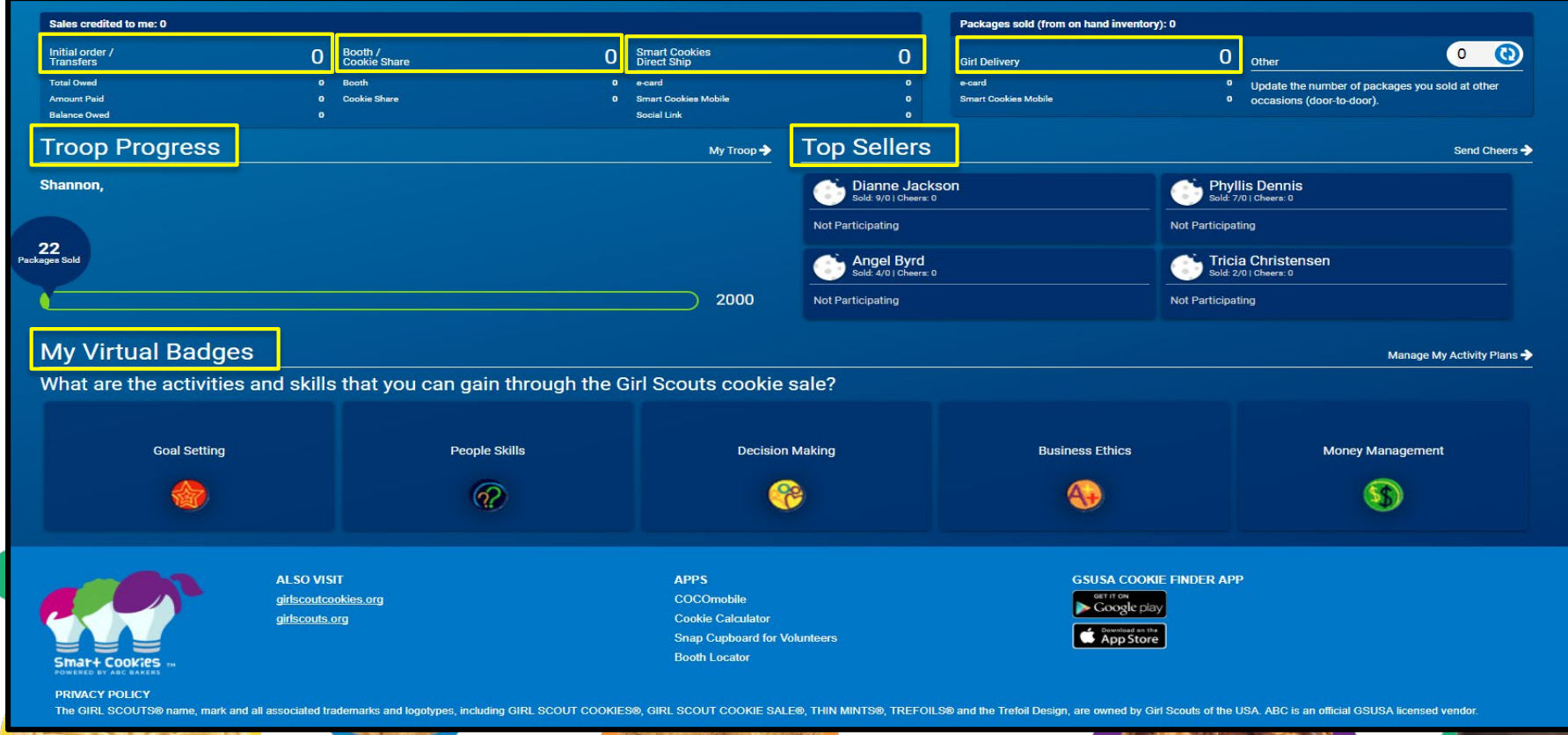

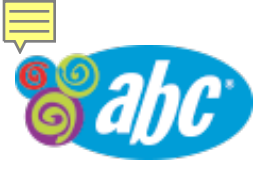

### Girls Dashboard – e-card

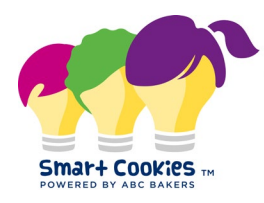

| Girl of Girl - Shannon Gonzalez in Central Maryland |                                  |                   |                        |      | 0 |  |                |       |
|-----------------------------------------------------|----------------------------------|-------------------|------------------------|------|---|--|----------------|-------|
| Dashboa                                             | t e-card My Troop<br>Send e-card | ly Skills Cookies | Be a Cookie Boss Media | Help |   |  |                |       |
| Shannon Gonzalez                                    | My Contacts                      |                   |                        |      |   |  | + My Goal 1000 | • (1) |
| Girl Scouts of Central Maryland   Troop 102         | View e-card Sent                 |                   |                        |      |   |  |                |       |

Information on the e-card tab is available through: <u>ABC Smart Cookies – Girls Selling Cookies Online with E-cards</u>: Managing Girl Contacts for E-cards Invites Girls Sending E-card Invites Girls Viewing E-card Orders My Tools – Girls videos and URL Links

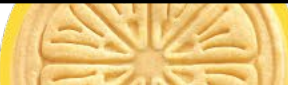

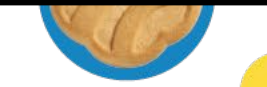

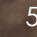

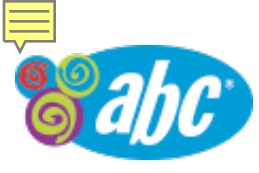

# Girls Dashboard - My Troop

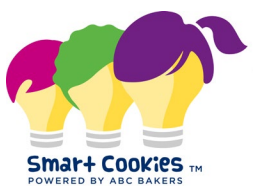

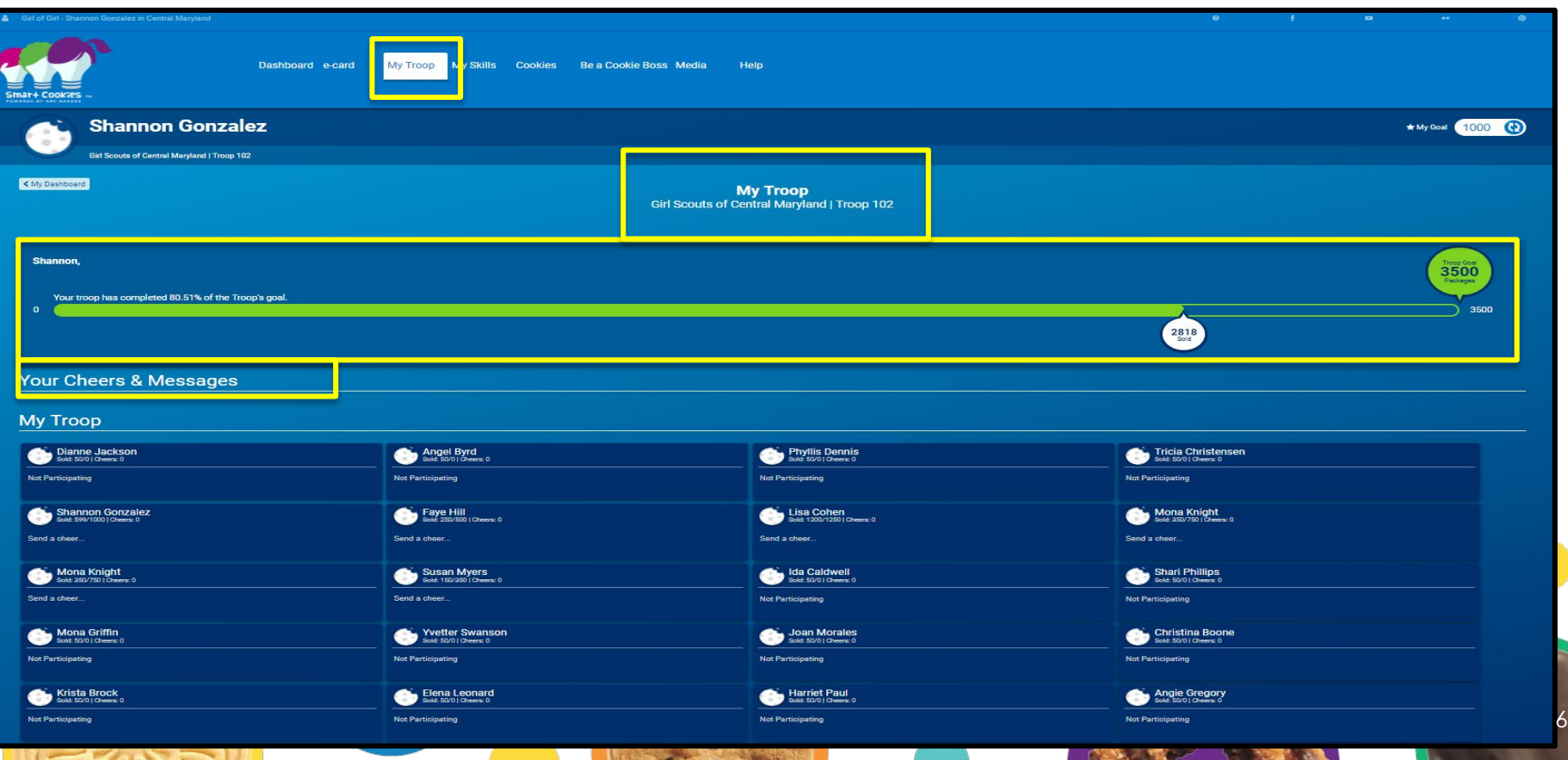

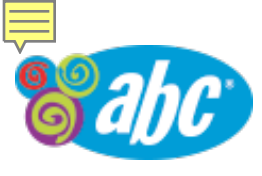

# Girls Dashboard - My Skills – Top Half of Page

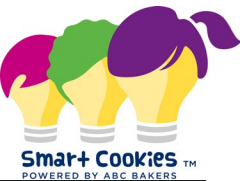

|                                      |                   |                             |                                                                                                    |                         |              |                                                                  |  |              |  | POWERED BY AB  | C BAKERS |
|--------------------------------------|-------------------|-----------------------------|----------------------------------------------------------------------------------------------------|-------------------------|--------------|------------------------------------------------------------------|--|--------------|--|----------------|----------|
| 🛔 Girl of Girl - Sh                  |                   |                             |                                                                                                    |                         |              |                                                                  |  |              |  |                | ۲        |
| Smar+ Cookie<br>Fouriests in are law | 5 75              |                             | Dashboard e-card                                                                                                    | My Troop My Skills      | Cookies Be a | a Cookie Boss Media Help                                         |  |              |  |                |          |
|                                      | Shanı             | non Gonzal                  | ez                                                                                                    |                         |              |                                                                  |  |              |  | ★ My Goal 1000 | 0        |
|                                      | Oill Scouts of    | central maryiand ( rroop ro | uz.                                                                                                    |                         |              |                                                                  |  |              |  |                |          |
| K My Dashboa                         | ard               |                             |                                                                                                    |                         |              | My Activity Plans<br>Girl Scouts of Central Maryland   Troop 102 |  |              |  |                |          |
| My Vir                               | tual Bac          | lges                        |                                                                                                    |                         |              |                                                                  |  |              |  |                |          |
|                                      | My Virtual Badges |                             |                                                                                                    |                         |              |                                                                  |  |              |  |                |          |
| Manag                                | je My A           | ctivity Plans               |                                                                                                    |                         |              |                                                                  |  |              |  |                |          |
|                                      | Plans             | Activities                  |                                                                                                    |                         |              |                                                                  |  | Skills       |  | Achieved       |          |
|                                      |                   | Lise Sma                    | art Cookies to set your noal                                                                                                    | s for the cookie sale   |              |                                                                  |  | Goal Setting |  |                |          |
|                                      |                   | Use one                     |                                                                                                    |                         |              |                                                                  |  | ()           |  |                |          |
|                                      |                   | Write a n                   | mission statement – why yo                                                                                                    | ou are selling cookies. |              |                                                                  |  | Goal Setting |  |                |          |
|                                      |                   |                             |                                                                                                    |                         |              |                                                                  |  | 0            |  |                |          |
|                                      |                   | Ask your                    | Ask your customers what they like best about the cookies they've selected. Keep a list; share the results with your troop leader. |                         |              |                                                                  |  |              |  |                |          |

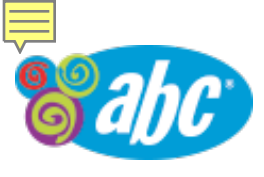

# Girls Dashboard - My Skills – Bottom Half of Page

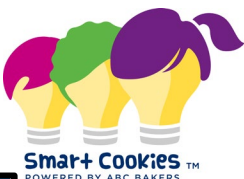

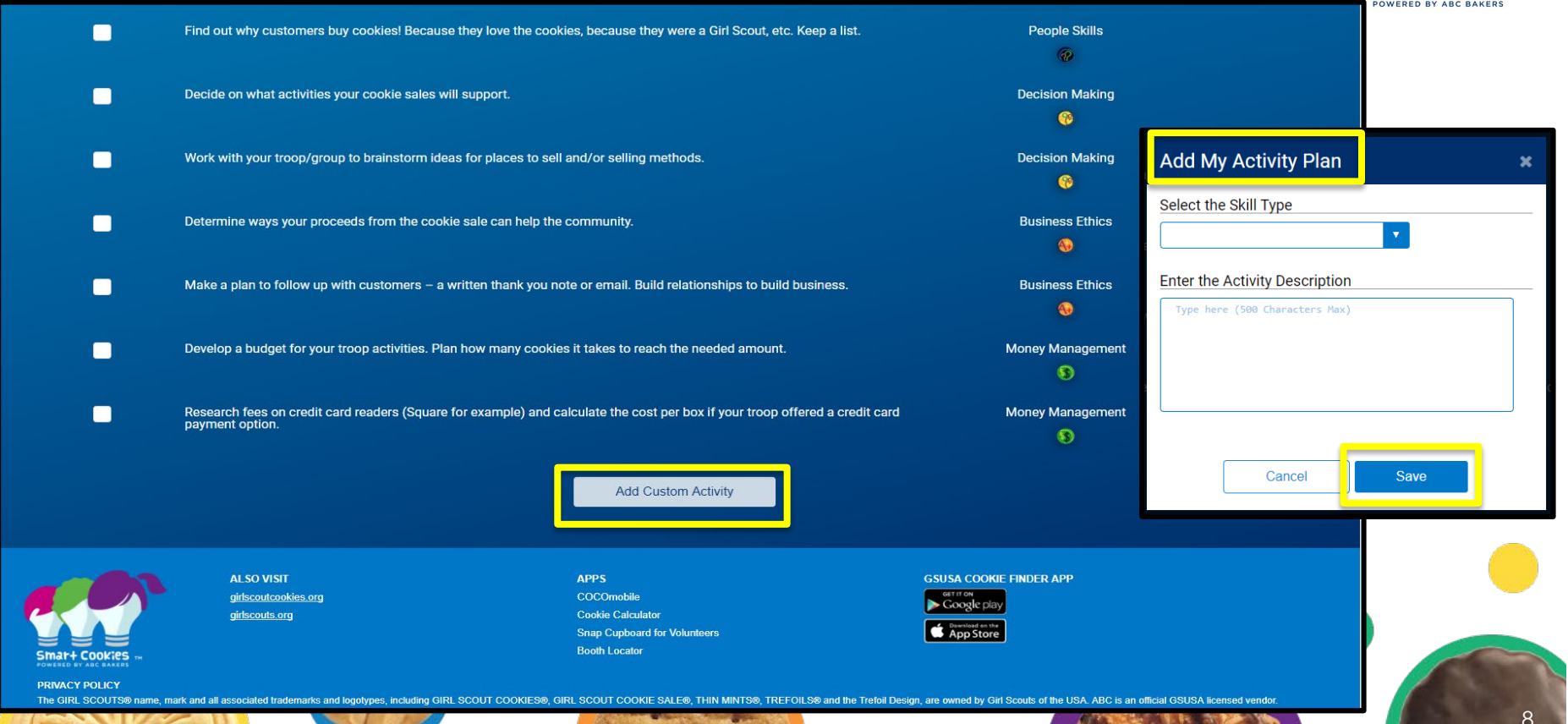

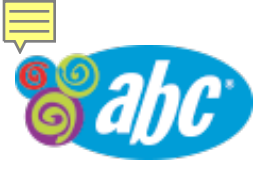

# Girls Dashboard – Cookies

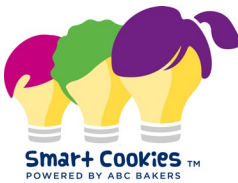

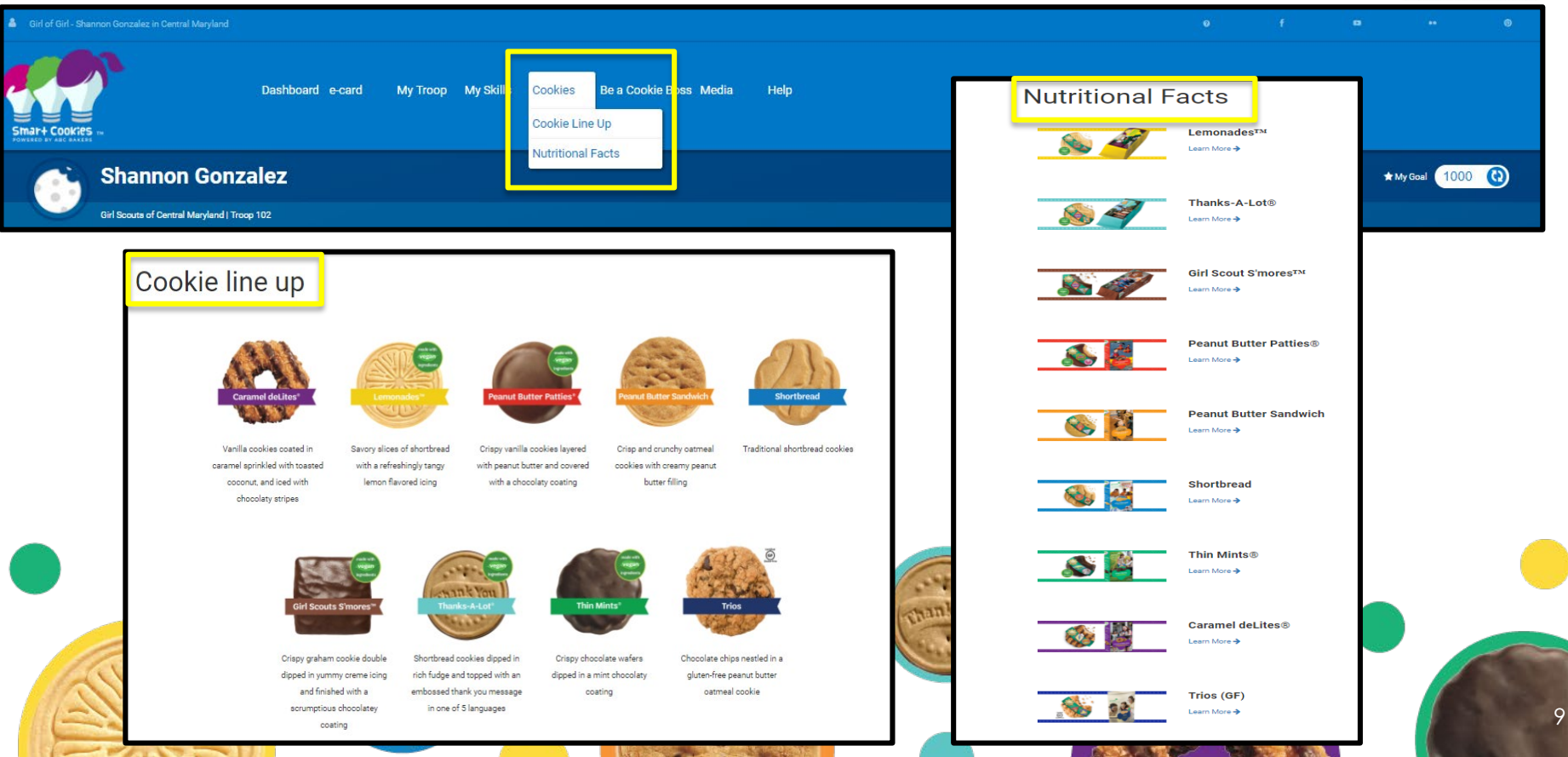

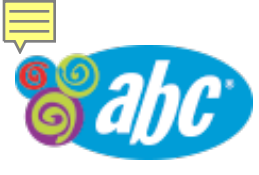

### Girls Dashboard – Be a Cookie Boss

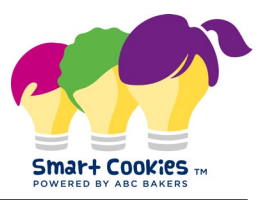

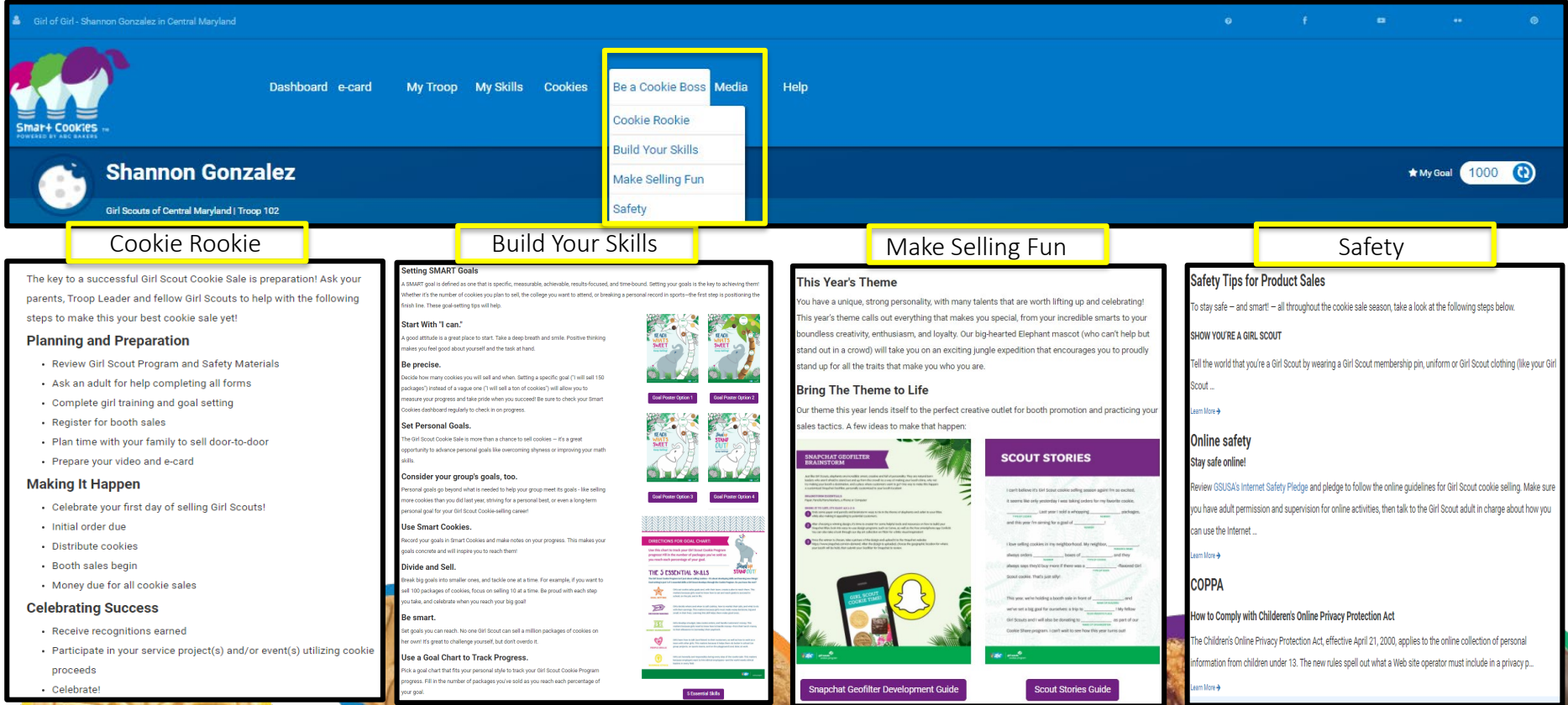

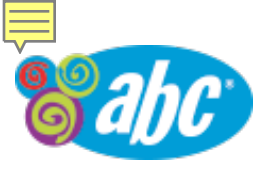

## Girls Dashboard – Media

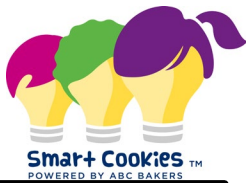

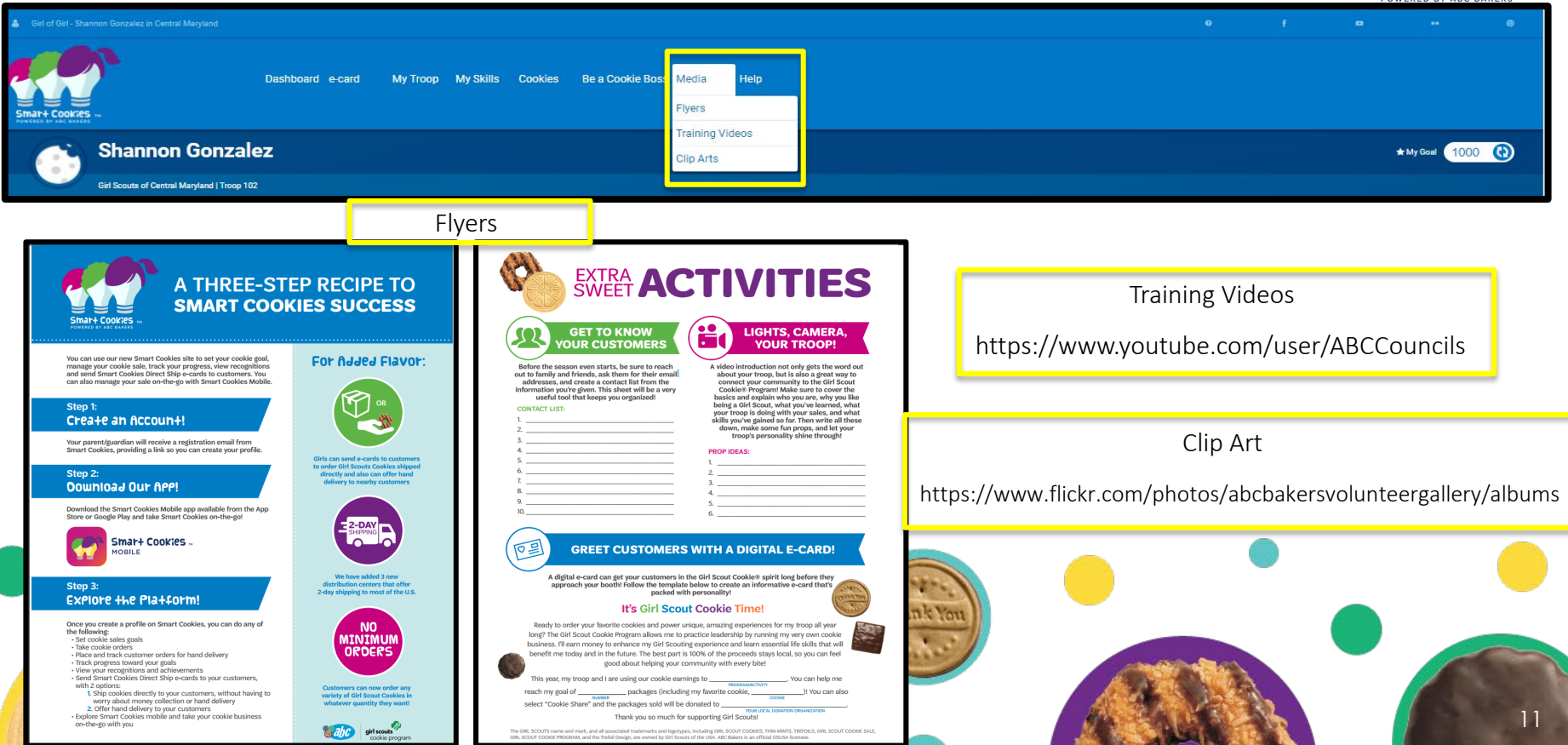

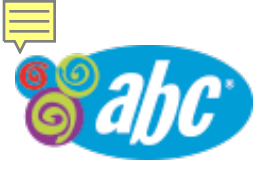

# Girls Dashboard – Help

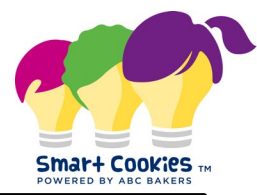

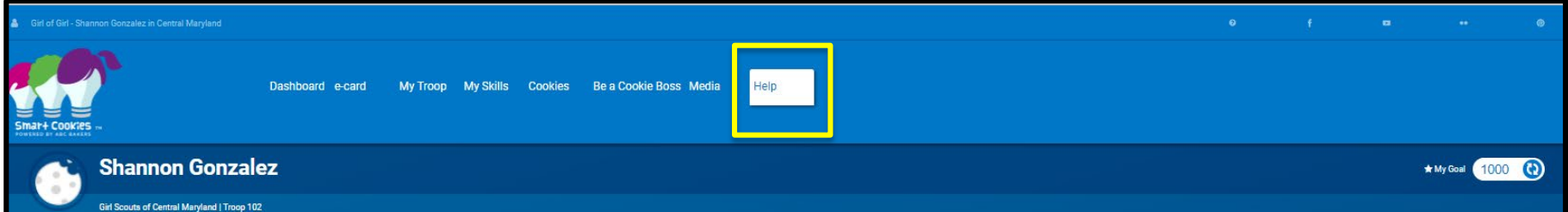

For *technical* questions for Smart Cookies email us at ABCTech@interbake.com or call us at 1-800-853-3730.

For cookie questions please view our Frequently Asked Question's or submit an inquiry at ABCbakers.com

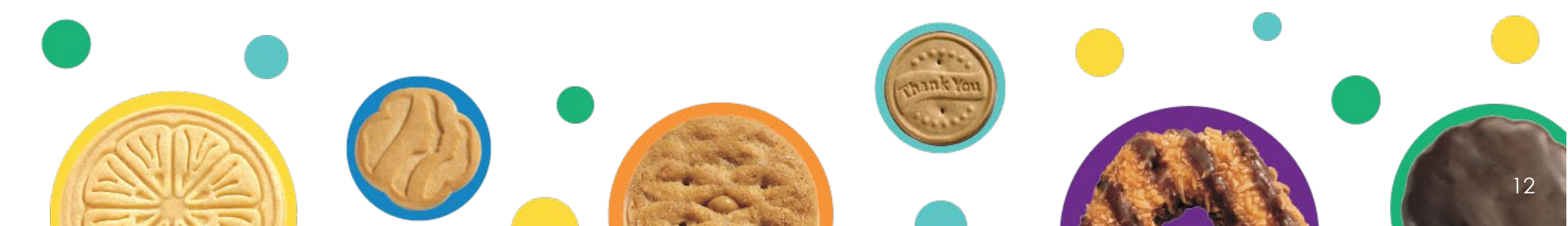